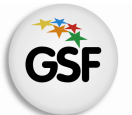

Gobierno de Santa Fe Ministerio de Educación

# Manual de Usuario

# **Módulo Secciones**

MEDIANTE EL SISTEMA DE GESTIÓN ESCOLAR

MINISTERIO DE EDUCACIÓN DE LA PROVINCIA DE SANTA FE

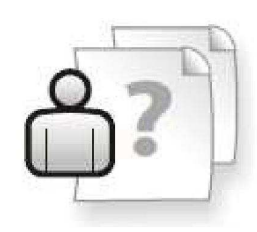

Ayuda para los Establecimientos Educativos Versión 1 – Marzo 2013

# ÍNDICE TEMÁTICO

| 1. Consideraciones Generales del Sistema | 1  |
|------------------------------------------|----|
| 2. Descripción del Módulo Secciones      | 1  |
| 2.1 Introducción                         | 1  |
| 2.2 Objetivo                             | 1  |
| 2.3 Alcance                              | 1  |
| 3. Uso del Módulo Secciones              | 2  |
| 3.1 Acceso al Módulo                     | 2  |
| 3.2 Gestión del Módulo                   | 2  |
| Crear Secciones                          | 2  |
| Eliminar Secciones                       | 5  |
| Modificar Secciones                      | 6  |
| Pestaña Sección                          | 7  |
| Pestaña Alumnos                          | 11 |
| Pestaña Materias                         | 19 |
| Pestaña Inasistencias                    | 23 |
| Pestaña Docentes                         | 24 |
| Pestaña Talleres / CEF                   | 26 |
| Pestaña observación                      | 27 |
|                                          |    |

# 4. Consultas

28

## 1. Consideraciones Generales del Sistema

El Sistema de Gestión Escolar funciona únicamente con el navegador de internet 🥹 Mozilla Firefox (www.firefox.com.ar). Para acceder haga clic en el siguiente enlace: http://gestionescolar.santafe.gov.ar/SigaeWEB.

A lo largo de todo el sistema usted podrá observar los siguientes íconos:

🦉 Se utiliza para modificar datos.

🔳 Se utiliza para eliminar datos.

🎤 Se utiliza para buscar datos.

Dependiendo del nivel o modalidad del establecimiento sobre el cual se está trabajando, pueden cambiar las funcionalidades habilitadas.

# 2. Descripción del Módulo Secciones

## 2.1 Introducción

Se integra al Sistema de Gestión Escolar este módulo a fin de poder conformar los grupos escolares formados por alumnos que comparten en una misma aula el dictado de clases.

# 2.2 Objetivos

En este módulo se pueden realizar de manera ágil, todos los movimientos que ocurren desde que el alumno ingresa al establecimiento hasta su egreso. Estos movimientos incluyen las opciones de inscripción, promoción, repitencia, promoción en el mismo nivel, cambio de sección, salidas y egresos.

Los movimientos posibles se corresponden de acuerdo al nivel o modalidad.

## 2.3 Alcance

Este módulo está disponible para todos los Establecimientos Educativos de Gestión Oficial y Privada, de todos los niveles educativos, que implementan SIGAE WEB.

## 3. Uso del Módulo Secciones

## 3.1 Acceso al Módulo

Desde la pantalla principal de SIGAE WEB seleccione la opción **Secciones** para ingresar al módulo (imagen 1).

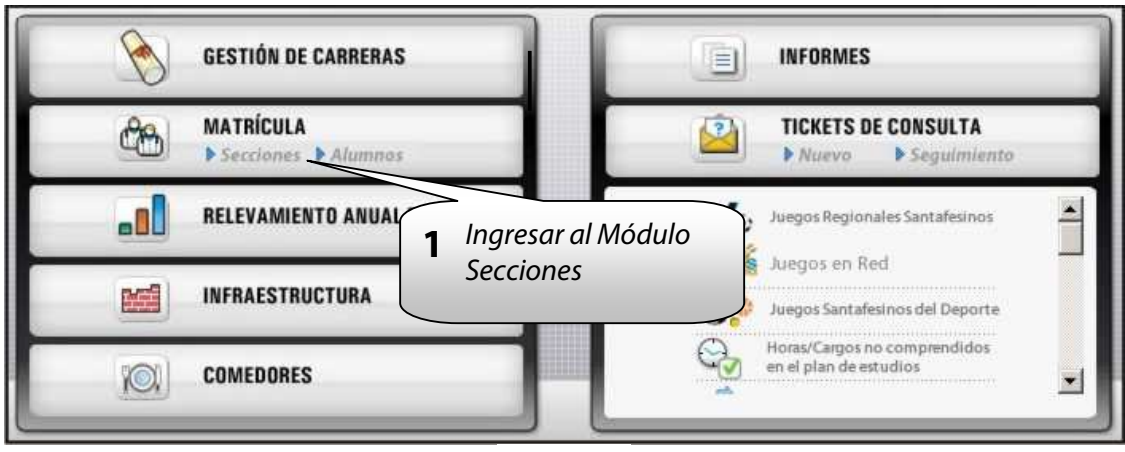

lmagen 1

# 3.2 Gestión del Módulo

## **Crear Secciones**

Para agregar una nueva sección a una Estructura Curricular, deberá presionar en el botón "AGREGAR" que se encuentra a la derecha de la pantalla (imagen 2)

| ■ Búsqueda                                                                                                    | INICIAL - ESTIMULACIÓN TEMPRANA ESPECIAL |
|----------------------------------------------------------------------------------------------------|------------------------------------------|
| 2090 - INST, INTEGRAL DE ESTIM. TEMPRANA - 1062090 - 8203479 - 00                                               | Mostrar secciones dadas de baja: 🗖       |
| Estructura curricular é                                                                                         | No hay Sectiones disponibles             |
| INICIAL - ESTIMULACIÓN TEMPRANA ESPECIAL                                                                        | Agregar una Sección                      |
| Sección:      Sección Alumnos Materias Inasistencias Docentes Tallenes/CEF C      No hay información disponible | Deservaciones                            |

lmagen 2

Visualizará la siguiente pantalla, donde podrá ingresar los datos de la nueva sección (imagen 3).

| Estructura curricular:                                                                         | BACHILLERATO PARA ADULTOS                                                                                                    | 8 |
|------------------------------------------------------------------------------------------------|----------------------------------------------------------------------------------------------------|---|
| Tipo:                                                                                          | Independiente                                                                                                    |   |
| Año de estudio:                                                                                | PRIMERO                                                                                                    | ê |
| Turno:                                                                                         | Completo                                                                                                    | 8 |
| Nombre                                                                                         | L                                                                                                    |   |
|                                                                                                | Acentar                                                                                                    |   |
|                                                                                                | PH                                                                                                    |   |
|                                                                                                |                                                                                                    |   |
|                                                                                                | Imagen 3                                                                                                    |   |
| Crear Sección                                                                                  | Imagen 3                                                                                                    | _ |
| Crear Sección                                                                                  | Imagen 3                                                                                                    |   |
| Crear Sección                                                                                  | Imagen 3                                                                                                    |   |
| Crear Sección<br>Establecimiento:<br>Estructura curricular:                                    | Imagen 3                                                                                                    |   |
| Crear Sección<br>Establecimiento:<br>Estructura curricular:<br>Tipo:                           | Imagen 3                                                                                                    |   |
| Crear Sección<br>Establecimiento:<br>Estructura curricular:<br>Tipo:<br>o de estudio:          | Imagen 3 Imagen 3 Imagen 3 Imagen 3 Imagen 4 Imagen 4 Ima |   |
| Crear Sección<br>Establecimiento:<br>Estructura curricular:<br>Tipo:<br>o de estudio:<br>rno:  | Imagen 3 Imagen 3 Imagen 3 Imagen 3 Imagen 4 Imagen 4 Ima | 1 |
| Crear Sección<br>Establecimiento:<br>Estructura curricular:<br>Tipo:<br>o de estudio:<br>rrio: | Imagen 3 Imagen 3 Imagen 3 Imagen 3 Imagen 4 Imagen 4 Ima |   |

- 1- Seleccione en primer lugar el Establecimiento sobre el cual creará la sección. Por defecto aparecerá el que seleccionó al comenzar a utilizar SIGAE WEB.
- 2- Elija la estructura curricular, sobre la que creará la sección.
- 3- Indique el tipo de sección que creará (imagen 4)
- 4- Indique el Año de estudio de la sección.
- 5- Seleccione el turno en el que funciona la sección.
- 6- Por último ingrese un nombre para la sección.

Una vez completo, presione el botón "ACEPTAR" para guardar los cambios o el botón "CERRAR" para cancelar la acción.

Tener en cuenta:

Tipo de secciones entre las que puede elegir:

- **Independiente:** cuando las actividades de enseñanza corresponden a un sólo ciclo, nivel, grado, año o etapa.
- **Independiente de recuperación:** es un conjunto escolar de alumnos que cursan un mismo grado/año de estudio de manera definitiva durante el año escolar, que debido a las necesidades y ritmo de aprendizaje requieren una enseñanza personalizada.
- **Múltiple:** cuando las actividades de enseñanza pueden corresponder a varios ciclos y/o grados/años y/o niveles distintos.

 Múltiple de recuperación: es un conjunto escolar de alumnos que cursan diferentes grados/años de estudio de manera definitiva durante el año escolar, que debido a las necesidades y ritmo de aprendizaje requieren una enseñanza personalizada.

Todos los tipos de secciones están disponibles para todas las modalidades/niveles.

Si el tipo de sección que desea crear es del tipo MÚLTIPLE, aparecerá la siguiente pantalla

| Establecimiento:         | ()       |   |
|--------------------------|----------|---|
| Estructura curricular:   | PRIMARIA |   |
| Tipo:                    | Múltiple | * |
| Multi-Nivel:             |          | 7 |
|                          |          |   |
|                          | SEGUNDO  |   |
| Año de estudio:          | TERCERO  | - |
|                          |          |   |
|                          |          | Ľ |
| Turno:                   | Mañana   |   |
| Nombre de la<br>sección: | 2        |   |

Imagen 5

Dentro de ella, podrá crear grupos, compuestos de dos o más años de estudio, que usted mismo deberá seleccionar.

Si la sección es MULTI-NIVEL, significa que alumnos de distintos niveles comparten la misma aula para el dictado de la clase. Por ejemplo, alumnos de sala de 5 años con alumnos de primer grado, en este caso tenemos alumnos de nivel inicial y nivel primario compartiendo el aula.

Si tildamos la casilla de MULTI-NIVEL podremos ver que se nos habilita la opción de grupos (Grupo1, Grupo2, Grupo3), esto nos permitirá indicar qué años de estudio de qué nivel pertenece a cada grupo.

| Crear Sección          |                                                          | ×        | Crear Sección          |                                            |
|------------------------|----------------------------------------------------------|----------|------------------------|--------------------------------------------|
| Establecimiento:       | (                                                        | <b>~</b> | Establecimiento:       |                                            |
| Estructura curricular: | INICIAL - JARDÍN DE INFANTES                             | ×        | Estructura curricular: | PRIMARIA                                   |
| Tipo:                  | Múltiple                                                 | ~        | Tipo:                  | Múltiple 💌                                 |
| Multi-Nivel:           | Grupo 1                                                  | ~        | Multi-Nivel:           | Grupo 1                                    |
| Año de estudio:        | SALA DE TRES AÑOS SALA DE CUATRO AÑOS SALA DE CINCO AÑOS |          | Año de estudio:        | PRIMERO     SEGUNDO     TERCERO     CUARTO |
|                        | <                                                        |          |                        | <                                          |
| Turno:<br>Nombre       | Completo                                                 |          | Turno:<br>Nombre       | Completo                                   |
|                        | Aceptar                                                  |          |                        | Aceptar Cerrar                             |

lmagen 6

Una vez que haya terminado de crear todas las secciones que posee, podrá observar una pantalla, donde, en la parte derecha, figuran todas las secciones creadas.

|                                                                                                    |                                                                                                    | <u> </u>                                                      | Mostrar seccior     | nes dadas de baja: 🕅 |            |                                  |     |     |
|----------------------------------------------------------------------------------------------------|----------------------------------------------------------------------------------------------------|---------------------------------------------------------------|---------------------|----------------------|------------|----------------------------------|-----|-----|
|                                                                                                    | Estructurs curricular +                                                                                                    |                                                               | Año ♦               | Sección +            | Turno 🔶    | Тіро ♦                           |     |     |
| ICIAL ESTIMULACI                                                                                                    | ÓN TEMPRANA ESFECIAL                                                                                                    | 1.5, 8.00<br>1.7, 8.00<br>1.9, 8.00<br>1.9, 8.00<br>1.0, 8.00 | 1er CICLO           | 3                    | Completo   | Independente                     | 0   | 1   |
| IMARIA ESPECIAL                                                                                                    |                                                                                                    |                                                               | 200 CICLO           | A                    | Completo   | Independiente                    |     | 6   |
| SI-PRIMARIA ESPEC                                                                                                    | 1AL                                                                                                    |                                                               | Ber CICLO           | 2                    | Completo   | Independente                     | 12  | 6   |
| IMARIA (INTEGRACI<br>FNCIÓN INDIVIDI A                                                                                                    | - FSPECIAI                                                                                                    |                                                               | Apoyo<br>Específico | зроур                | Completo   | Independiente de<br>recuperación | 2   | 6   |
| ección: 1er Liclo a<br>ección Alumnos                                                                                                    | Completo<br>Materes Insusercias Docertes Tallere                                                                                            | /CE- Dbse                                                     | rvaciones           | Seccior              | nes creada | 15                               | Agr | ega |
| ección: 1er Ciclo a<br>esción Alumnos                                                                                                    | Completo<br>Materas insistencias Docentes ialiere                                                                                           | /CE- Ubse                                                     | rvaciones           | Seccior              | nes creado | 15                               | Agr | ega |
| ección ler Urdio a<br>ección Alumnos<br>Inscrip, Inicia                                                                                   | Completo<br>Materes Insistencies Docentes 1alere                                                                                            | /UE+ Ubse                                                     | rvaciones           | Seccior              | nes creado | 15                               | Agr | eg: |
| ección : ler (clo a<br>ección Alumnos<br>Inscrip-Inicia<br>Etabliscmerto:                                                                 | Completo<br>Materes insistencies Docertes islere                                                                                            | /CE- Obse                                                     | rvaciones           | Seccior              | nes creadc | 75                               | Agr | eg: |
| eccón Alumos<br>Inscrip, Inicia<br>Establacmento:<br>Estradua con icul                                                                    | Completo<br>Materes Insistencias Docertes Italiere                                                                                          | /CE- Obse                                                     | rvaciones           | Seccior              | nes creado | 75                               | Agr | ega |
| codón: Ter Ciclo a<br>eccón Alumnos<br>Inscrip. Inicia<br>Establemento:<br>Establemento:<br>Establemento:                                 | Completo<br>Materes Insusercias Docertes Tallere                                                                                            | /CE- Obse                                                     | rvaciones           | Seccior              | nes creado | 75                               | Agr | ega |
| eccón Ler Ludo a<br>eccón Alumnos<br>Inscrip-Inicia<br>Establacmento:<br>Estructu e Cin kulo<br>Tipo:<br>Año de estudio:                  | Completo<br>Materas Insistencias Docertes Tallere<br>INST. INTEGRAL DE ESTIM, TEMPRANA<br>a: PRIMARIA ESPECIAL<br>Independente<br>Ber CICLO | /CE- Ubss                                                     | rvaciones           | Seccior              | oes creado | 15                               | Agr | ega |
| ecodin: 1er ( tolo e<br>ecodin   Alumnos<br>  Inscrip, Inicite<br>Establecmento:<br>Estudue Con kulo<br>Tipo:<br>Año de estuduo:<br>Tumo: | Completo<br>Materes Insistencias Docertes Italiere<br>NST. INTEGRAL DE ESTIM, TEMPRANA<br>Interendente<br>Istructuo<br>Completo             | /CE- Ubse                                                     | rvaciones           | Seccior              | nes creado | 15                               | Agz | eg. |

lmagen 7

## **Eliminar Secciones**

En caso de cometer algún error en la creación, podrá quitar las Secciones incorrectamente cargadas de la siguiente manera:

Presione el ícono 💼 que se encuentra asociado para la correspondiente sección.

| a Búsqueda                              | PRIMARIO PARA JÓVENES Y ADULTOS    | 5 - CAEBA  |         |               |     |      |
|-----------------------------------------|------------------------------------|------------|---------|---------------|-----|------|
| 2                                       | Mostrar secciones dadas de baja: 🗖 |            |         |               |     |      |
| Estructura curricular ¢                 | Año ¢                              | Sección ¢  | Turno ¢ | Tipo e        |     |      |
| PRIMARIO PARA JÓVENES Y ADULTOS - CAEBA | PRIMER NIVEL                       | unica      | Noche   | Independiente |     |      |
|                                         | SEGUNDO NIVEL                      | unica      | Noche   | Independiente | 1   | 1    |
|                                         | TERCER NIVEL                       | unica      | Noche   | Independiente |     |      |
|                                         | Sección ser                        | leccionada |         |               | Agn | egar |

lmagen 8

**Nota:** En esta pantalla visualizará las secciones activas, correspondientes al año lectivo actual. Para visualizar secciones dadas de baja, debe tildar el recuadro MOSTRAR SECCIONES DADAS DE BAJA (imagen 9)

| 480.4   | Easelán A | Turno   | Tine          | Forba Raia   |       |     |
|---------|-----------|---------|---------------|--------------|-------|-----|
| Ano ÷   | Section ÷ | Turno ÷ | ripo ÷        | recha baja ÷ | 172   | -   |
| PRIMERO | A         | Mañana  | Independiente | $\land$      |       |     |
| PRIMERO | В         | Tarde   | Independiente | 0/2009       | 1     |     |
| PRIMERO | В         | Mañana  | Independiente | Sección dada | de ba | ija |
| PRIMERO | C         | Mañana  | Independiente |              |       | · _ |
| PRIMERO | D         | Tarde   | Independiente |              |       |     |
| PRIMERO | E         | Tarde   | Independiente |              |       |     |
| SEGUNDO | A         | Mañana  | Independiente |              |       | 1   |

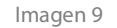

| Establecimiento:           |           |   |
|----------------------------|-----------|---|
| Estructura<br>curricular:  | PRIMARIA  |   |
| Tipo:                      | Múltiple  |   |
| Multi-Nivel:               |           | 2 |
|                            | PRIMERO   | - |
|                            | SEGUNDO   | 1 |
| Año de estudio:            | I TERCERO | 1 |
|                            | CUARTO    |   |
|                            | 4         |   |
| Nombre                     |           |   |
| Fecha Baja Año<br>TERCERO: |           |   |

lmagen 10

Deberá colocar la fecha de baja y presionar el botón "MODIFICAR". (imagen 10)

### **Modificar Secciones**

<u>/!</u>\

Una vez que realice la carga de las secciones, para poder realizar acciones sobre ella deberá seleccionarla previamente. La misma siempre se encontrará en color gris.

En la parte inferior de la pantalla, observará seis o siete pestañas, dependiendo del nivel/modalidad educativa, las cuales explicaremos a continuación (imagen 2).

Cuando una sección cambia el turno en el que funciona, debe dar de baja a la misma y crear una nueva con el turno que corresponda.

## Pestaña "Sección"

En esta pestaña podrá:

- Visualizar de manera general y resumida la información de la sección seleccionada.
- **Realizar la inscripción inicial de alumnos**: (*dependiendo del nivel/modalidad*) Con esta opción podrá realizar la inscripción definitiva de los alumnos a la sección que ha seleccionado. Desde esta opción podemos buscar alumnos según la información de inscripciones disponibles.

| Aldminos                  | Materias Ina  | sistencias D | ocentes | Observaciones |
|---------------------------|---------------|--------------|---------|---------------|
|                           |               |              |         |               |
| Inscrip. Inicia           |               | Inscribi     | r alumr | nos pre       |
|                           |               | in           | scrinto | с .           |
| Establecimiento:          | l             |              | scripto | 3             |
| Estructura Curricul       | ar: PRIMARIA  |              |         |               |
| Tipo;                     | Independiente |              |         |               |
|                           | SEXTO         |              |         |               |
| Ano de estudio:           |               |              |         |               |
| Ano de estudio;<br>Turno; | Mañana        |              |         |               |

lmagen 11

Al presionar el botón "INSCRIP. INICIAL" verá aparecer la siguiente pantalla:

| Inscripción 💌                                                                                                    |
|----------------------------------------------------------------------------------------------------|
| Organismo:                                                                                                    |
| Alumnos Materias<br>Inscribir como repitentes: Ciclo lectivo:<br>2013  Opciones de la<br>búsqueda<br>No hay información disponible |
| Aceptar                                                                                                    |

lmagen 12

A continuación deberá:

- **1.** Seleccionar las opciones de búsqueda (imagen 12):
  - Tipo y nivel
  - Año de estudio

- Sección
- Ciclo lectivo
- Sexo
- Activos (tildar si corresponde)
- Repitientes (tildar si corresponde, en los casos que el/los alumno/s estén en esta condición)

## 2. Presionar el botón "BUSCAR".

El sistema le muestra la pantalla con los alumnos en condiciones de ser inscriptos, según los parámetros de búsqueda establecidos (imagen 13)

|               | 1                                        | 1 90 0 x 0 mm                             |                             | <u></u>        |
|---------------|------------------------------------------|-------------------------------------------|-----------------------------|----------------|
| Tipo y nivel: |                                          | Año de Estudio: PRI                       | MERO Sección:               |                |
| PRIMERO -     | -460 -                                   |                                           | -                           | -              |
| Ciclo: TOD    | OS ▼ Sexo: TO                            | DOS 📩 Activos: 🗹                          | Repitentes: Buscar          |                |
| Limpiar       |                                          |                                           |                             |                |
|               |                                          |                                           |                             |                |
| 1             |                                          |                                           |                             |                |
| Jumnos        | Materias                                 |                                           |                             |                |
|               |                                          |                                           |                             |                |
|               |                                          |                                           |                             |                |
| Inscribir co  | omo repitentes: Cicl                     | o lectivo: Fec                            | na inscripción:             | []             |
| Inscribir co  | omo repitentes: Cicl                     | o lectivo: Fecl                           | na inscripción:             | ]              |
|               | omo repitentes: Cicl<br>20<br>Apellido ÷ | o lectivo: Fecl<br>09 I                   | Nº de Documento             | Sexo           |
|               | omo repitentes: Cicl<br>20<br>Apellido ÷ | o lectivo: Fect<br>09 J<br>Nombres        | Nº de Documento             | Sexo           |
|               | omo repitentes: Cicl<br>20<br>Apellido ÷ | o lectivo: Feci<br>09 T<br>Nombres        | Nº de Documento             | Sexo<br>F<br>M |
|               | omo repitentes: Cicl<br>20<br>Apellido ÷ | o lectivo: Fect<br>09 T<br>Nombres        | Nº de Documento             | Sexo<br>F<br>M |
|               | omo repitentes: Cicl<br>20<br>Apellido ÷ | o lectivo: Fect<br>09 <u>-</u><br>Nombres | N <sup>o</sup> de Documento | Sexo<br>F<br>M |
|               | omo repitentes: Cicl<br>20<br>Apellido ÷ | o lectivo: Fect                           | Nº de Documento             | Sexo<br>F<br>M |
|               | omo repitentes: Cicl<br>20<br>Apellido ÷ | o lectivo: Feci<br>09 <b>T</b><br>Nombres | Nº de Documento             | Sexo<br>F<br>M |

lmagen 13

Debe tildar a los alumnos que desea inscribir y colocar la fecha de inscripción de los mismos(es la fecha en la que el alumno ingresa al establecimiento) (imagen 14)

| po y niv  | el: TODOS            | Año de Estudio: TODOS    | Sección: TODO      | os 🔤    | •    |
|-----------|----------------------|--------------------------|--------------------|---------|------|
| clo: T    | DOS 🗾 Sexo; TO       | DOS 📕 Activos: 🔽         | Repitentes: Buscar | Limpiar |      |
|           |                      |                          | \$\$               |         | -128 |
| imnos     | Materias             |                          |                    |         |      |
|           | 10. IX               |                          |                    |         | _    |
| Inscribir | como repitentes: 🗖 C | iclo lectivo: 2009 🚽 Feo | ha inscripción:    | -       |      |
| Г         | Apellido ‡           | Nombres                  | Nº de Documento    | Sexo    | -    |
|           |                      |                          |                    | F       |      |
| R         |                      |                          |                    | M       | -    |
|           |                      |                          |                    | F       |      |
|           |                      |                          |                    | м       |      |
|           |                      |                          |                    | ы       | •    |
| <b>_</b>  |                      |                          |                    |         |      |

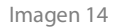

Tildar las materias a las cuales desea inscribir dichos alumnos (imagen 15)

| po y<br>ODO | nivel: TODOS 🔹 Año de Estudio: TODOS<br>S 🔹 | Secciór    | <b>1</b> : |     |
|-------------|---------------------------------------------|------------|------------|-----|
| clo:        | TODOS - Sexo: TODOS - Activos: Repit        | entes: 🗆 🔒 | uscar      |     |
|             | Prai                                        |            |            |     |
| mnos        | Materias                                    |            |            |     |
|             |                                             |            |            | 144 |
|             | Materia                                     | Detalle    | Electiva   |     |
|             | EDUCACIÓN FÍSICA                            |            |            |     |
|             | CIENCIAS SOCIALES                           |            |            |     |
|             | FORMACIÓN ÉTICA Y CIUDADANA                 |            |            |     |
| ~           | MATEMÁTICA                                  |            |            | 1   |
|             | TECNOLOGÍA                                  |            |            |     |
|             | LENGUA                                      |            |            | Ť   |
| 1           |                                             |            |            |     |

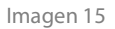

Para finalizar la inscripción debe presionar el botón ACEPTAR, el alumno quedará inscripto en la sección, podrá verificarlo en la pestaña ALUMNOS (imagen 19)

• **Realizar la inscripción de alumnos desde otras escuelas**: Con esta opción podrá realizar la inscripción de los alumnos a la sección que ha seleccionado. Desde esta opción podemos buscar los alumnos que la escuela haya relacionado al Taller o C.E.F.

| Sección: 1ro. Grupo 1 Sección Alumnos                                                                            | Completo<br>Materias Inasisten                              | icias Docentes Talleres/CEF Observaciones        |
|----------------------------------------------------------------------------------------------------|-------------------------------------------------------------|--------------------------------------------------|
| Inscribir desde (<br>Establecimiento:<br>Estructura Curricular:<br>Tipo:<br>Año de estudio:<br>Turno:<br>Nombre: | PRIMARIA<br>Independiente<br>PRIMERO<br>Completo<br>Grupo 1 | Clic para inscribir alumnos<br>de otras escuelas |

lmagen 16

Al presionar el botón **"INSCRIBIR DESDE OTRAS ESCUELAS"** (imagen 16) verá aparecer la siguiente pantalla (imagen 17):

| Establecimiento Origen:                                                                               |                                                |                                        |
|----------------------------------------------------------------------------------------------------|------------------------------------------------|----------------------------------------|
| Seleccione                                                                                            |                                                | 2                                      |
| Tipo y Nivel: Seleccione<br>Año de Estudio: Seleccione Seleccione<br>Ciclo Lectivo: 2013 Reinscripció | Sección: Seleccione 💽 Se<br>n: 🗌 Buscar Limpia | Seleccionar establecimien<br>de origen |
| Fecha inscripción:                                                                                    | Alumnos: 0                                     |                                        |
|                                                                                                    | Aceptar Cerrar                                 |                                        |

lmagen 17

### A continuación deberá:

1. Seleccionar las opciones de búsqueda (imagen 18)

| Establecimiento Origen:      |                                            |                |
|------------------------------|--------------------------------------------|----------------|
| Tipo y Nivel: COMÚN PRIMARIO |                                            | Opciones de la |
| Año de Estudio: TERCERO      | Sección: San Martín - Tarc 💌 Sexo: TODOS 💌 | búsqueda       |

lmagen 18

**Nota**: la opción de REINSCRIPCIÓN se debe tildar en el caso que el/los alumno/s hayan sido dado/s de baja del establecimiento y luego regresado en el transcurso del mismo ciclo lectivo.

2. Presionar el botón "BUSCAR".

El sistema le muestra la pantalla con los alumnos en condiciones de ser inscriptos, según los parámetros de búsqueda establecidos (imagen 12)

Debe tildar a los alumnos que desea inscribir y colocar la fecha de inscripción de los mismos(es la fecha en la que el alumno ingresa al establecimiento) (imagen 13)

Tildar las materias a las cuales desea inscribir dichos alumnos (imagen 14)

Una vez realizados estos pasos, presione el botón **"ACEPTAR"** para guardar los cambios o el botón **"CERRAR"** para cancelar.

En la pestaña **"Alumnos"**, de la sección, podrá observar todos los alumnos que fueron inscriptos a través del botón **"INSCRIP. INICIAL"** (imagen 18)

A aquellos alumnos que no aparecen en esta opción de Inscripción Inicial, deberá inscribirlos desde el Módulo Matrícula-Alumnos.

### Pestaña "Alumnos"

En esta pestaña se puede realizar todas las acciones relativas al movimiento de alumnos: inscripción, promoción, promoción en el mismo nivel, egresos, bajas de alumnos, etc. (imagen 19)

| úsqueda                                           |                                                                                                    | PRI                                                                   | IARIA ESPECI   | AL                |                      |                                  |                            |     |
|---------------------------------------------------|----------------------------------------------------------------------------------------------------|-----------------------------------------------------------------------|----------------|-------------------|----------------------|----------------------------------|----------------------------|-----|
|                                                   | 00                                                                                                    | Mastre                                                                | secciones dede | de baja: 🗖        |                      |                                  |                            |     |
|                                                   | Estructura curricu'ar +                                                                                             | A                                                                     | io ¢           | Section ¢         | Turno ¢              | ⊺ipo ¢                           |                            |     |
| ICIAL - ESTIMU                                    | LACIÓN TEMPRANA ESPECIAL                                                                                            | 1er C                                                                 | CLO #          |                   | Completo             | Independente                     | 1                          | 1   |
| RIMARIA ESPECI                                    | AL                                                                                                    | 2do C                                                                 | ICLO N         |                   | Completo             | Independiente                    |                            | 6   |
| OST-PRIMARIA E                                    | SPECIAL<br>RACIONA                                                                                                  | Jer C                                                                 | CLO A          |                   | Completo             | Independente                     | 1                          |     |
| TENCIÓN INDIVI                                    | DUA, - ESPECIAL                                                                                                    | Apoy<br>Espec                                                         | ароу           | 5                 | Completo             | Independiente de<br>recuperación |                            | 6   |
| iección: 3er Gi                                   | cla A Completo<br>unos Nalaria: Instituencas Decentes                                                               | Tallerez/CEF Observationes                                            |                | Alum              | nos inscri           | ptos                             | Ay                         | re, |
| ección: 3er G<br>Sección Alur<br>Ciclo Icctivos   | cla A Completo<br>nnos Nataria: Instituncias Docente<br>2011 Versolio activos: A<br>Apellido y numbres 4            | Tellera/CEF Obarraciena<br>Jumnos: 4 Opciones -<br>1 po - Nº de Voc   | Sexo           | Alumi             | nos inscri           | ptos                             | epitente                   |     |
| ección: 3er Cr<br>isceción Alur<br>Ciclo lectivo: | cla A Completo<br>nass Materia: Institunciss Docentes<br>2011 ver solio autivos: A<br>Apeliido y numbres \$         | Tollere/CEF Observationes<br>lumnos: 4 Opciones -<br>1 po - Nº de Doc | Sexo<br>M      | Alumi<br>Fecha 62 | nos inscri           | ptos                             | epifente<br>NO             |     |
| ección: 3er Gr<br>isceción Alur<br>Ciclo lectivo: | cla A Completo<br>unos Natorios Inscitencias Decentes<br>2011 II Ver solio dullivos: A<br>Apellido y numbres \$     | Tollerez/CEF Observaciones<br>Jumnos: 4 Opciones -                    | Sexo<br>M<br>F | Alumi<br>Fecha 64 | nos inscri           | iptos                            | epitente<br>NO<br>NO       |     |
| iección: 3er G<br>Sección Alur<br>Cielo lectivos  | cla A Completo<br>nass Natarias Institucias Docartes<br>2011 <u>al</u> Versolio dutivos: A<br>Apellido y numbres \$ | Tolore/CEF Observaciones<br>lumnos: 4 Opciones -                      | Sexo<br>M<br>F | Alumi<br>techa Ba | nos inscri<br>Ja Mov | iptos                            | epitente<br>No<br>NO<br>NO | rey |

lmagen 19

| Búsqueda                                                                                                    |                                                              |                                                                                                    | ESPECIAL            |                  |                    |             |      |
|----------------------------------------------------------------------------------------------------|--------------------------------------------------------------|----------------------------------------------------------------------------------------------------|---------------------|------------------|--------------------|-------------|------|
|                                                                                                    | 0                                                            | Mostrer seccion                                                                                                    | es dadas da baja: 🗖 |                  |                    |             |      |
| Estructura curricular +                                                                                                    |                                                              | Año ¢                                                                                                    | Section ¢           | Turno ¢          | Tipo ¢             |             |      |
| INICIAL - ESTIMULACIÓN TEMPRANA ESPECIAL                                                                                                    | 100                                                          | fer CICLO                                                                                                    | -                   | Completo         | Independente       | 1           | 1    |
| PRIMARIA ESPECIAL                                                                                                    |                                                              | 200 02010                                                                                                    | X.                  | Complete         | Indocendante       |             | 1000 |
| POST-PRIMARIA ESPECIAL                                                                                                    |                                                              | 200 01000                                                                                                    |                     | Compriso         | Procpetition to    | 100         | 6    |
| PRIMARIA (INTEGRACIÓN)                                                                                                    |                                                              | Jer CICLO                                                                                                    | 4                   | Completo         | Independiente      |             | 13   |
| ATENCIÓN INDIVIDUAL - ESPECIAL                                                                                                    |                                                              | Apoyo<br>Faran 2 an                                                                                                    | ароуо               | Completo         | Independiente de   | 1           | 1    |
| Sección: 1er Ciclo a Completo                                                                                                    |                                                              |                                                                                                    | los a               | lumnos           |                    |             | rey, |
| Sección: 1er Cicla a Completo<br>Sección Alumnos Natorias Instituencas Cocontas<br>Ciclo lectivos 2011 .                                                                         | s Tallerez/CEF Oł<br>Alumnos; 1 0                            | restructiones                                                                                                    | los a               | lumnos           |                    |             | rey. |
| Sección: 1er Cida a Completo<br>Sección Alumnos Ratera: Instituncas Docentas<br>Cicle Icetivos 2011 2 Ver solo activos: 🗹                                                        | s Talleres/CEF Of<br>Alumnos; 1 0                            | pciones                                                                                                    | los a               | ilumnos          |                    |             | rey  |
| Sección: 1er Cicle a Completo<br>Sección Alumnos Naterias Instituencas Cocentes<br>Cicle Jectivo: 2011 2 Ver solio activos: 🗟                                                    | s Tollores/CEF Ol<br>Alumnos: 1 C<br>inpo - Nº d             | pciones<br>Priones<br>Promoción<br>Promoción<br>Promoción en                                                                     | los d               | Ilumnos          | ento Kep           | tente       | rey  |
| Sección: 1er Gida a Completo<br>Sección Alumnos Noterias Inspiratences Decentes<br>Cicle lective: 2011 2 Ver solo activos:<br>Apellido y nondres \$<br>DONTE: NONATAN NICO ÁS    | s Talleres/CEF O<br>Alumnos: 1 0<br>Iupo - fivod<br>ENI: 1   | pciones<br>priones<br>Promoción<br>Promoción en<br>Grasar                                                                        | el mizmo Nivel      |                  | rento Kep<br>Ida   | tente<br>10 |      |
| Sección: 1er Cicle a Completo<br>Sección: Alumnos Noterios Inscitences Decentes<br>Cicle Acctivo: 2011 2 Ver solio activos: 7<br>Apellido y numbres \$<br>TONTE, 10NATÁN NECO ÁS | s Tollores/CEF Ol<br>Alumnos; 1 C<br>inpo - Nº d<br>DNI + 1  | sorvaciones<br>pciones<br>// Inseribir<br>Promoción<br>// Egracar<br>// Abardono                                                 | el misme Nivel      | Hover            | rento Kepu         | tente       |      |
| Sección: 1er Gido a Completo<br>Sección Alumnos Natorias Instituncas Cocontes<br>Ciclo lectivos 2011 . Ver solo activos:<br>Apelido y nombres \$<br>DNTF: TONATÁN NICO 45        | s Tolicres/CEF Ol<br>Alumnos; 1 0<br>Inpo-tivod<br>ENI + 1   | pciones<br>pciones<br>/ Inscribir<br>> Promoción<br>& Promoción en<br>& Egresar<br>- Abandono<br>& Cambio de Sec                 | el mismo Nivel      | Ilumnos          | rento Kepi         | tente       |      |
| Sección: 1er Cida a Completo<br>Sección Alumnos Reterio: Instituences Decentes<br>Cicle Jectivos: 2011 . Ver solo activos: 7<br>Apellido y nombres 9<br>DINTE: TONATÁN NECO ÁS   | z Tallores/CEF Cl<br>Alumnos: 1 0<br>inpo - Nº d<br>ENI + 1  | pcorvaciones<br>pciones<br>/ Inscribir<br>Promoción en<br>Promoción en<br>Abardono<br>Abardono<br>Cambio da Sec<br>Cambio da Sec | el misma Nivel      | Ploving          | rento Kepu         | itente      |      |
| Sección: 1er Gida a Completo<br>Sección: Alumnoo Natoria: Inecidences Decentes<br>Ciclo lectivo: 2011 Ver solo activos:<br>Apellido y nondres ;<br>TONTE, 10NAT AN NICO AS       | s Tollore/CEF Ol<br>Alumnos: 1 0<br>Ilipo - fiv d<br>ENI : 1 | peorvaciones<br>peiones<br>Piscoribir<br>Promoción en<br>Genesar<br>Abandono<br>Cambio de Sed<br>Cambio de Sed<br>Cambio de Sed  | el mismo Nivel      | Plovini<br>Entra | rento Kep<br>Ida X | tente<br>Iô |      |

Imagen 20

Opciones (imagen 20):

• **Inscribir:** Al seleccionarlo aparecerá la pantalla en la cual debe seleccionar los alumnos que se quieren inscribir (y que previamente estaban pre-inscriptos) y la fecha de inscripción (imagen 21).

Se tildan los alumnos y luego debe ir a la pestaña **"Materias"** para ver la pantalla donde se encuentran las materias a inscribir (por defecto son todas), tildar las que correspondan (imagen 22).

| In: | scripción     |               |          |               |       | [X |
|-----|---------------|---------------|----------|---------------|-------|----|
| C   | iclo Lectivo: | 2010          |          | Mostrar Inscr | iptos |    |
| Al  | umnos Mater   | ias           |          |               |       |    |
|     | 1 Alumnos P   | re-Inscriptos |          |               |       |    |
|     | Apellid       | o ÷ Nombre    | es Nº de | Documento     | Sexo  |    |
|     | RI            |               |          |               | М     |    |
|     |               |               |          |               |       |    |
|     |               |               |          |               |       |    |
|     |               |               |          |               |       |    |
|     |               |               |          |               |       |    |
|     |               |               | Aceptar  | Cerrar        |       |    |

lmagen 21

| cha i | nscripción:                    |         |          |
|-------|--------------------------------|---------|----------|
| mnos  | Materias                       |         |          |
| 2     | Materia ¢                      | Detalle | Electiva |
|       | TECNOLOGÍA                     |         |          |
|       | CIENCIAS NATURALES             |         |          |
|       | CIENCIAS SOCIALES              |         |          |
| 1     | LENGUA                         |         |          |
|       | EDUCACIÓN FÍSICA               |         |          |
|       | EDUCACIÓN ARTÍSTICA (PLÁSTICA) |         |          |

lmagen 22

Una vez realizados estos pasos, presione el botón **"ACEPTAR"** para guardar los cambios o el botón **"CERRAR"** para cancelar.

**Nota:** esta opción sólo se utilizará para inscribir aquellos alumnos que no se han inscripto con la opción "Inscripción Inicial" (Alumnos nuevos del establecimiento pre-inscriptos)

• Adeuda materias: esta opción está habilitada solamente para el último año de estudio del nivel. Permite registrar la finalización del cursado del alumno seleccionado, indicando que el mismo aún no egreso debido a que tiene materias pendientes por rendir (imagen 23).

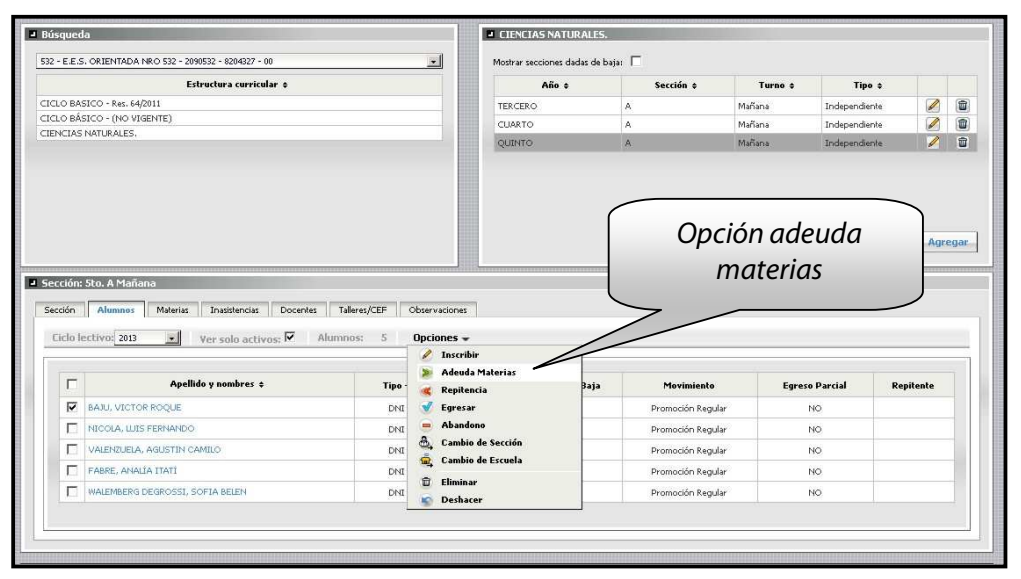

Imagen 23

| bres Tipo - Nº de Doc Sexo Repitente |
|--------------------------------------|
|                                      |
| M                                    |
| M                                    |

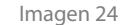

- Adeuda materias y no continúa: esta opción está habilitada sólo en las escuelas que tienen 5to y 6to año. Se utiliza cuando los chicos solo hacen hasta 5to año, no realizan 6to y les quedan materias previas. Si no les quedan previas, deberán realizar el movimiento de Egreso (deberán tener en cuenta las carreras en las que el alumno está inscripto).
- Promoción: Con esta opción se registra la promoción del alumno. Puede ser en el mismo ciclo lectivo o al próximo, pero siempre al siguiente año de estudio, además se puede dar en cualquier momento del año y en cualquiera de los años de estudio. Se selecciona el alumno y se elije la opción "Promoción" y aparecerá la siguiente pantalla, en la cual se verá el alumno seleccionado y donde se elegirán las materias, fecha de promoción, tipo de promoción, organismo, estructura curricular, ciclo lectivo y sección de destino. Por último presionar el botón "ACEPTAR" para guardar los cambios (imagen 25).

| Promoción<br>Alumnos                                        |                                                                                           | ×                                      |
|-------------------------------------------------------------|-------------------------------------------------------------------------------------------|----------------------------------------|
| Apellido \$                                                 | Nombres Tipo                                                                              | Alumno/s a<br>Promocionar              |
| Sección destino - Mat<br>Fecha:<br>Organismo:<br>Estructura | erias<br>Tipo promoción Regul<br>2090 - INST. INTEGRAL DE ESTIM. TER<br>PRIMARIA ESPECIAL | ular<br>MPRANA - 1062090 - 6203479 - 0 |
| curricular:<br>Año: 2do CICLO, C<br>CIENCIAS NA             | Ver todas<br>do Lectivo: 2011 Sección: 2do 1<br>Materia                                   | CICLO A Completo                       |
| L                                                           |                                                                                           | Información sobre<br>sección destino   |
|                                                             | Aceptar                                                                                   | )                                      |
|                                                             | lmagen 25                                                                                 |                                        |

 Promoción en el mismo nivel: Con esta opción se registra la promoción al mismo nivel del alumno. Siempre es en el ciclo lectivo siguiente y al mismo año de estudio. Se selecciona el alumno y se elije la opción "Promoción en el mismo nivel" y aparecerá la siguiente pantalla, imagen en la cual se verá el alumno seleccionado y donde se elegirán las materias, organismo, fecha de promoción y sección de destino. Por último presionar el botón "ACEPTAR" para guardar los cambios (imagen 26)

| Apellido 🛊                                                                   | Nombres                                                                                               | Tipo - Nº de Doc            |                     | Alumno/sa   |
|------------------------------------------------------------------------------|----------------------------------------------------------------------------------------------------|-----------------------------|---------------------|-------------|
| BL                                                                           |                                                                                                    |                             | M                   |             |
|                                                                              |                                                                                                    |                             |                     | Promocionar |
|                                                                              |                                                                                                    |                             |                     | 1-1         |
|                                                                              |                                                                                                    |                             |                     |             |
|                                                                              |                                                                                                    |                             |                     |             |
|                                                                              |                                                                                                    |                             |                     |             |
|                                                                              |                                                                                                    |                             |                     |             |
|                                                                              |                                                                                                    |                             |                     | 1           |
| ección destino - Mat                                                         | ierias                                                                                                |                             |                     |             |
| ección destino - Mat<br>rganismo: 2090 - IN                                  | erias<br>IST. INTEGRAL DE ESTIM, TE                                                                   | Y Fechai                    |                     |             |
| ección destino - Mat<br>rganismo: 2090 - IN<br>ño: 1er CICLO - C             | terias<br>IST. INTEGRAL DE ESTIM. TE<br>Dicio Lectivo: 2012 Sección:                                  | Fechai                      |                     |             |
| ección destino - Mat<br>rganismo: 2090 - II<br>ño: 1er CICLO C               | terias<br>IST, INTEGRAL DE ESTIM, TE<br>Diclo Lactivo: 2012 Sección:                                  | Fecha: Ier CICLO A Completo |                     |             |
| ección destino - Mat<br>rganismo: 2090 - II<br>ño: 1er CICLO C               | terias<br>IST. INTEGRAL DE ESTIM. TE<br>Dicio Lectivo: 2012 Sección:<br>Materia                       | Fecha Ier CICLO A Completo  | Qetalle             |             |
| ección destino - Mat<br>rganismo: 2090 - II<br>iño: 1er CICLO (              | terias<br>IST. INTEGRAL DE ESTIM. TE<br>Dicio Lectivo: 2012 Sección:<br>Materia<br>PROFESIONAL RÁSICA | Fecha Ier CICLO A Completo  | Vetalle             |             |
| ección destino - Mat<br>rganismo: 2090 - Ih<br>iño: 1er CICLO C              | terias<br>IST. INTEGRAL DE ESTIM. TE<br>Dicio Lectivo: 2012 Sección:<br>Materia<br>PROFESIONAL BÁSICA | Fecha Ier CICLO A Completo  |                     |             |
| ección destino - Mat<br>rganismo: 2090 - IN<br>iño: 1er CICLO C<br>FORMACIÓN | terias<br>IST. INTEGRAL DE ESTIM. TE<br>Dicio Lectivo: 2012 Sección:<br>Materia<br>PROFESIONAL BÁSICA | Fecha Ier CICLO A Completo  | vetalle<br>Informa  | ción sobre  |
| ección destino - Mat<br>rganismo: 2090 - II<br>iño: 1er CICLO (<br>FORMACIÓN | terias<br>IST. INTEGRAL DE ESTIM. TE<br>Dicio Lectivo: 2012 Sección:<br>Materia<br>PROFESIONAL BÁSICA | Fecha Ier CICLO A Completo  | Cetalle<br>Informa  | ción sobre  |
| ección destino - Mat<br>rganismo: 2090 - Ih<br>iño: 1er CICLO (<br>FORMACIÓN | terias<br>IST, INTEGRAL DE ESTIM, TE<br>Dicio Lactivo: 2012 Sacción:<br>Materia<br>PROFESIONAL BÁSICA | Fechai                      | Information secciór | ción sobre  |

lmagen 26

**Nota**: esta opción está disponible para Primaria especial, Centros de alfabetización (CAEBA) y Primaria No Graduados.

- Promoción sin destino: este movimiento se utiliza únicamente cuando la trayectoria del alumno se ve truncada por ausencia de los años de estudio superiores en el establecimiento de origen.
- Repitencia: con esta opción se registra si el alumno repite el año. Se selecciona el alumno y se elije la opción "Repetir" y aparecerá la siguiente pantalla, en la cual se verá el alumno seleccionado, donde se elegirán las materias que el alumno realizará en el próximo ciclo lectivo y también tendrá la opción de dejarlo asignado a la misma sección. Por último presionar el botón "ACEPTAR" para guardar los cambios (imagen 27)

| Apel                                 | lido ¢                                                                                                   | Nombres                                                                                                    | Tipo - I                                 | l <sup>o</sup> de Doc    | Sexo   | Repiter                     |
|--------------------------------------|----------------------------------------------------------------------------------------------------|----------------------------------------------------------------------------------------------------|------------------------------------------|--------------------------|--------|-----------------------------|
| (                                    |                                                                                                    |                                                                                                    | 1                                        | 5                        | м      |                             |
|                                      |                                                                                                    |                                                                                                    |                                          |                          |        |                             |
| Secció<br>Organi:<br>PRIM/           | n destino - M<br>smo: 195 - N<br>ARIA                                                                    | Aterias                                                                                                    | Fecha<br>curricular:                     |                          | RANO T | arde <b>*</b>               |
| Secció<br>Organi<br>PRIM/<br>Año: 1  | n destino - M<br>smo: 195 - N<br>ARIA<br>SEXTO Cicle                                                     | aterias                                                                                                    | Fecha<br>curricular:                     | ULA BELG                 | RANO T | arde 📩                      |
| Secció<br>Organi:<br>PRIM/<br>Año: 1 | n destino - M<br>smo: <u>195 - N</u><br>ARIA<br>SEXTO Ciclo                                              | VICENTE DE ECHEVARRIA<br>CENTE DE ECHEVARRIA<br>Estructura<br>De Lectivo: 2014 Sección<br>Materia                      | Fecha<br>curricular:                     | ULA BELG                 | RANO T | 'arde <u>▼</u>              |
| PRIM/<br>Año: 1                      | n destino - M<br>smo: <u>195 - N</u><br>ARIA<br>SEXTO Ciclo<br>FORMACIÓN                                 | Alterias                                                                                                    | Fecha<br>curricular:                     | :<br>ULA BELG<br>Detaile |        | 'arde <u>▼</u><br>lectiva   |
| PRIM/<br>Año: 1                      | n destino - M<br>smo: <u>195 - V</u><br>ARIA<br>SEXTO Ciclo<br>FORMACIÓN<br>LENGUA                       | Aterias<br>//CENTE DE ECHEVARRIA<br>Structura<br>0 Lectivo: 2014 Secciór<br>Materia<br>ÉTICA Y CIUDADANA               | - V Fecha<br>curricular:<br>V<br>SEXTO A | ULA BELG                 | RANO T | arde <u>▼</u><br>lectiva    |
| PRIM/<br>Año: :                      | n destino - M<br>smo: 195 - V<br>ARIA<br>SEXTO Ciclo<br>FORMACIÓN<br>LENGUA<br>CIENCIAS SE               | Alerias<br>//CENTE DE ECHEVARRIA<br>Estructura<br>Lectivo: 2014 Secciór<br>Materia<br>ÉTICA Y CIUDADANA<br>DCIALES     | - V Fecha<br>curricular:<br>V SEXTO A    | ULA BELG                 | RANO T | iarde 🗾                     |
| PRIM/<br>Año: 1                      | n destino - M<br>smo: 195 - V<br>ARIA<br>SEXTO Ciclo<br>FORMACIÓN<br>LENGUA<br>CIENCIAS SI<br>MATEMÁTICA | Aterias<br>VICENTE DE ECHEVARRIA<br>EStructura<br>De Lectivo: 2014 Sección<br>Materia<br>ÉTICA Y CIUDADANA<br>DOCIALES | - Fecha<br>curricular:                   | ULA BELG                 | RANO T | 'arde <u>▼</u>  <br>lectiva |

Imagen 27

• **Egresar:** con esta opción, podrá egresar al alumno. El egreso se produce al completar el último año de estudio, del nivel correspondiente.

Se selecciona el alumno y se elije la opción **"EGRESAR"**, verá una pantalla como la que se muestra a continuación, donde verá el alumno que ha seleccionado para egresar y donde se carga la fecha de egreso (en el caso que corresponda se coloca la fecha de aprobación de la última materia) y la carrera. Por último presionar el botón **"ACEPTAR"** para guardar los cambios (imagen 28)

| Apellido ‡     Nombres     Tipo - Nº de Doc     Sexo     Repitent       M     NO       El / los alumno/s que<br>van a egresar | cha:                        |                   | Fecha que rindió la última materia<br>terminó la promoción regular del<br>último año de estudios. |        |           |  |  |
|----------------------------------------------------------------------------------------------------|-----------------------------|-------------------|---------------------------------------------------------------------------------------------------|--------|-----------|--|--|
| El / los alumno/s que<br>van a egresar                                                                                        | Apellido \$                 | Nombres           | Tipo - Nº de Doc                                                                                  | Sexo   | Repitente |  |  |
| El / los alumno/s que<br>van a egresar                                                                                        | $\wedge$                    |                   |                                                                                                   | [ [pt] | NO        |  |  |
|                                                                                                    | El / los alumr<br>van a egr | no/s que<br>resar |                                                                                                   |        |           |  |  |

lmagen 28

Abandono: Con esta opción se registra el abandono del alumno del establecimiento. Se selecciona el alumno, se elije la opción "Abandono" y aparecerá la siguiente pantalla, en la cual se verá el alumno seleccionado y donde se elegirá fecha y motivo del abandono. Para guardar los datos presionar el botón "ACEPTAR" (imagen 29)

| bandono                                                                                                    |         |                  |           |           |  |  |
|----------------------------------------------------------------------------------------------------|---------|------------------|-----------|-----------|--|--|
| Fecha:       Motivo del abandono:         PROBLEMAS ECONOMICOS       Image: Contract of the second second sec |         |                  |           |           |  |  |
| Apellido ÷                                                                                                    | Nombres | Tipo - Nº de Doc | Sexo<br>M | Repitente |  |  |
|                                                                                                    |         |                  |           |           |  |  |
|                                                                                                    |         |                  |           |           |  |  |
|                                                                                                    | Acepta  | ar Cerrar        |           |           |  |  |

lmagen 29

Cambio de Sección: Con esta opción se podrá cambiar de sección a un alumno. Siempre será a otra sección del mismo año de estudio y el mismo ciclo lectivo Se selecciona el alumno, se elije la opción "Cambio de sección" y aparecerá la siguiente pantalla, (imagen 11) en la cual se verá el alumno seleccionado y donde se podrá elegir organismo, fecha del cambio, estructura curricular y la sección a cual cambiarlo. Para guardar los datos presionar el botón "ACEPTAR" (imagen 30)

**Nota**: En NIVEL INICIAL el Cambio de sección se utiliza para pasar a los alumnos de una sala a la siguiente (de un ciclo lectivo a otro).

Tener en cuenta que los alumnos pueden cambiar de sección desde secciones especiales a las de integración pero no viceversa.

En el caso de los años de estudio Apoyo Específico, Apoyo Áreas Curriculares, Pasantías o en la estructura Atención Individual si el alumno continúa en el año o estructura mencionados en el ciclo lectivo siguiente el movimiento que corresponde es Cambio de Sección.

|                     | Nombres                 | Tipo - Nº de Doc                      | Sexo               | Repitente                          |
|---------------------|-------------------------|---------------------------------------|--------------------|------------------------------------|
| ENITEZ              | IVAN                    | DNI 1 123                             | м                  | NO                                 |
|                     |                         |                                       |                    |                                    |
|                     |                         |                                       |                    |                                    |
|                     |                         |                                       |                    |                                    |
|                     |                         |                                       |                    |                                    |
| cción destino - Ma  | terias                  |                                       |                    |                                    |
| ganismo: 2090 - 11  | NST. INTEGRAL DE EST    | IM. TEMPRANA - 💌 Fecha:               |                    | 1                                  |
| tructura curricular | PRIMARIA ESPECIA        | L                                     | 🗸 🗌 Ver            | todas                              |
| ta da Estudias (1)  | er CICLO V Cicio Les    | tivo; 2011 🖌 Sección:                 | 1er CICLO B (      | Completo                           |
| ID DE ESTUDIO: 1 16 |                         |                                       |                    |                                    |
|                     |                         | · · · · · · · · · · · · · · · · · · · | $\wedge$           |                                    |
|                     | Ma                      | ateria ¢                              | $\wedge$           | Detalle                            |
| Formación           | Ma<br>PROFESIONAL BÁSIC | ateria ¢                              | $\bigwedge$        | Detalle                            |
|                     | Ma<br>PROFESIONAL BÁSIC | ateria ¢                              | nra visua          | Detalle                            |
|                     | Ma                      | ateria ¢                              | nra visua<br>estri | Detalle<br>alizar todo<br>ucturas. |
| E FORMACIÓN         | Ma                      | A Pa                                  | nra visua<br>estru | Detalle<br>alizar todo<br>ucturas. |
| Formación           | Ma                      | A Pa                                  | nra visua<br>estra | Detalle<br>alizar todo<br>ucturas. |

lmagen 30

• **Cambio de escuela:** permite dejar asentado el cambio de establecimiento del alumno. Debe colocar la Fecha del cambio y seleccionar el Motivo del mismo (imagen 30)

El mismo podrá especificarse si es a:

- Otro País.
- Otra Provincia (imagen 32)
- Otra localidad dentro de la provincia (y no sabemos a qué escuela).
- Otra escuela dentro de la Provincia (imagen 33)

|                                        |       | Nombres   | Tipo - Nº de Doc | Sexo | Repitente |
|----------------------------------------|-------|-----------|------------------|------|-----------|
| AGUIAR VALEN                           |       | TIN       | DNI: 42328303    | M    |           |
|                                        |       |           |                  |      |           |
|                                        |       |           |                  |      |           |
|                                        |       |           |                  |      |           |
| pciones                                |       | <u></u>   | 1-               |      |           |
| opciones ——<br>Techa:<br>Aotivo del ca | mbio: | ARTICULAC | ION EGB          |      | *1        |

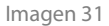

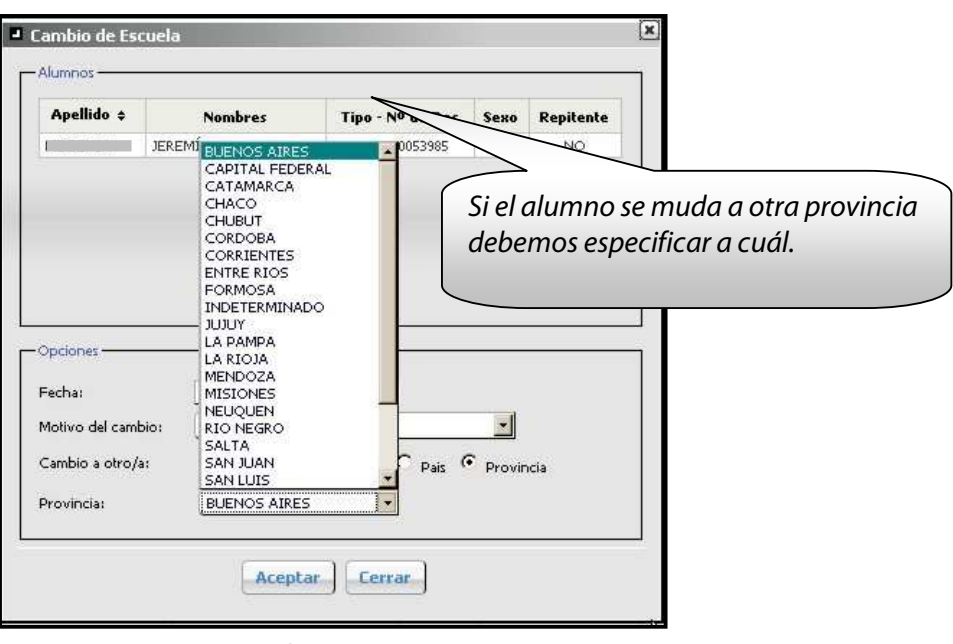

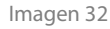

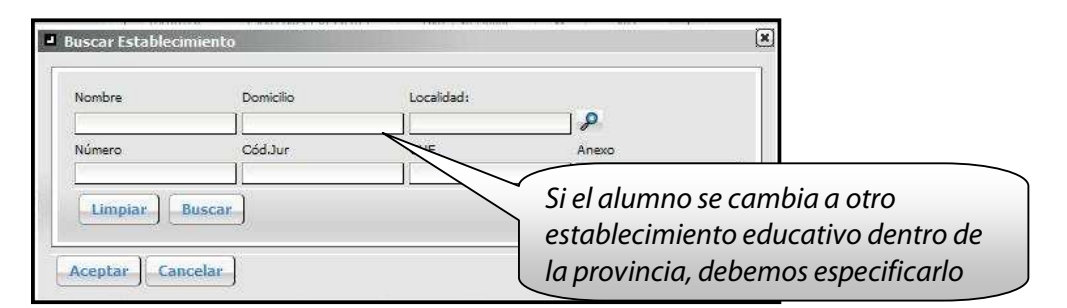

lmagen 33

• **Eliminar:** permite eliminar la inscripción del alumno a la sección, con la opción de eliminar la preinscripción. Tener en cuenta que sólo se podrán eliminar aquellas inscripciones de alumnos que no posean movimientos, es decir, que en la columna MOVIMIENTOS de la pestaña ALUMNOS figuren con movimiento actual de "Entrada" (imagen 34).

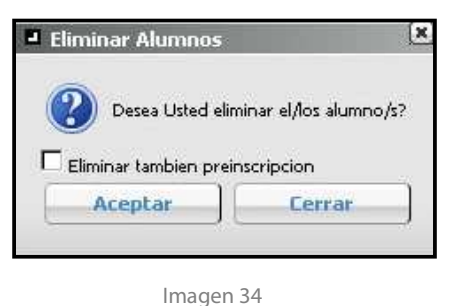

inagenoi

• **Deshacer:** permite deshacer el último movimiento realizado sobre el alumno (excepto el Egreso, que se puede deshacer desde el módulo Matrícula Alumnos). Al elegir esta opción, aparecerá la siguiente pantalla donde le preguntará si está seguro de llevar a cabo la opción mencionada (imagen 35)

| Deshacer Movimie                 | ntos 🛛                           |
|----------------------------------|----------------------------------|
| Desea Usted de<br>movimientos de | shacer los últimos<br>: alumnos? |
| Acepcar                          | Lerrar                           |
| Imager                           | n 35                             |

### Pestaña "Materias"

En esta pestaña podrá realizar la asignación de las materias a los docentes, es decir crear la/s plaza/s.

Para realizar esto, deberá ir a "Opciones" – "Agregar Materias", una vez aquí podrá elegir entre las opciones (imagen 35):

- "Cargo presupuestario" para cargar los docentes que tienen un cargo en su establecimiento)
- "Talleres/CEF/Otros" para dejar registrado los lugares a donde se dirigen los chicos a realizar educación física o algún taller.

Un ejemplo de cuando usar la opción "Talleres/CEF", es cuando, los chicos tienen que concurrir a educación física a otro establecimiento.

| 2090 - 1051, 101 EGRAL DE ESTIM (EMERANA - 1062090 - 82034/9 - 00                                                                                               | Mostrar seccion             | ies dadas de baja: 厂 |                 |                  |     |            |
|----------------------------------------------------------------------------------------------------|-----------------------------|----------------------|-----------------|------------------|-----|------------|
| Estructure curricular +                                                                                                    | Año ♦                       | Sección +            | Тирпо 🔶         | Tipo ♦           |     |            |
| INICIAL ISTIMULACIÓN TEMPRANA ESPECIAL                                                                                                    | Ter CICLO                   | a                    | Completo        | Independiente    | Ø   | 1          |
| PRIMARIA ESPECIAL                                                                                                    | 200 0000                    | a                    | Liompieto       | Ladenendierte    | 0   | 6          |
| POST-PRIMARIA ESPECIAL                                                                                                    | 2                           | , i                  | Constato        |                  | 1   |            |
| PRIMARIA (INTEGRACIÓN)                                                                                                    | 80000                       |                      | Completo        | Independiente da | 1   | 1082       |
| ATFRICTION INDIVIDUA - FERECIA)                                                                                                    | Especifico                  | apoyo                | Complete        | recuperación     | Agr | (l         |
| Secolor:Ster Cido A Completo<br>Secolor:Ster Cido A Completo                                                                                                    | Ubservacores                | ароуо                |                 | recuperación     | Agr | (I         |
| Sección: Ser (udo A Completo<br>Sección: Ser (udo A Completo<br>Licio lectivo: r. Histenas Jasstencas Jocentes Talens; Cab                                      | Especilco<br>Observacores   | spoye<br>Opciones τ  |                 | recuperación     | Ag  | ( <b>1</b> |
| Secondre Ser Cuclo A Completo Secondre Ser Cuclo A Completo Secondre Ser Cuclo A Completo Lectivo A Lumnes Flatenas Jocentes Jocentes I alteres/Cuclo Lectivo C | Ubservacores<br>Materias: 0 | opciones +           | Complete<br>es. | recuperación     |     | (I         |

Imagen 36

Si elige la opción "Cargo presupuestario" verá aparecer la siguiente pantalla (imagen 37)

| Cargos                                                                                                    | Criterios d | le búsqueda.      |
|----------------------------------------------------------------------------------------------------|-------------|-------------------|
| Organismo: 2090 - INST. INTEGRAL DE ESTIM. TEMPRANA - 1062090 - 8203479 - 00<br>Tipo de Cargo: OTR I Id. Cargo: Frente a:<br>Función: Incluir reemplazantes: |             | Limpiar<br>Buscar |
| Cargos Materias                                                                                                    |             |                   |

Imagen 37

Donde deberá seleccionar los criterios de búsqueda:

En las opciones de búsqueda podrá indicar el organismo al cual pertenece el cargo y/o el tipo de cargo (CAT=CATEDRATICO, MET=MAESTRO DE ENSEÑANZA TECNICA y OTR=OTROS) y/o número de cargo y/o "frente a" (si es conducción, frente al aula, etc.). También podrá incluir en la búsqueda a los reemplazantes y los cargos con plazas.

Una vez que haya elegido los criterios de búsqueda presionar el botón **"BUSCAR"** y verá aparecer los cargos que satisfacen los criterios seleccionados.

|    | rgos<br>Organi<br>Tipo da<br>Funció | ismo:<br>e Cargo: OTR<br>n:    | Id. Cargo:                                                                                                    | ▼ Inc   | Frer                        | nte a:                                                |                                                         | ×                                               | Lim<br>Bus                                          | piar<br>car              |
|----|-------------------------------------|--------------------------------|----------------------------------------------------------------------------------------------------|---------|-----------------------------|-------------------------------------------------------|---------------------------------------------------------|-------------------------------------------------|-----------------------------------------------------|--------------------------|
| Se | lecci                               | one el Cai<br>/<br>Id. Cargo ÷ | GO.<br>Apellido y Nombre ‡                                                                                                    | Nro.Doc | C                           | argo                                                  | Sit.Revista                                             | Hs. reales                                      | Materia ¢                                           |                          |
|    | √<br>₹                              | 499                            | Enclose and the second second se | 12358   | Maestro Ens                 | s, Dif<br>rana - Mentales,                            |                                                         | 20                                              |                                                     |                          |
|    |                                     | 506                            | L                                                                                                    |         | Psicolog                    |                                                       | Titular                                                 | 20                                              |                                                     |                          |
|    |                                     | 503                            | c                                                                                                    |         | Maestro Ens<br>Estim Tempra | , Dil.<br>ana - Mar                                   |                                                         | 20                                              |                                                     |                          |
|    | □<br>-Ţ                             | 500                            |                                                                                                    | ***     | Maestro En<br>Estim.Temp    | Si algún<br>establec<br>debemo<br>informa<br>datos de | docente<br>imiento<br>s genera<br>ndo la si<br>el mismo | con Carg<br>no figuro<br>r un Tick<br>tuación y | go en el<br>1 en la list<br>et de Con<br>7 detallan | ta,<br>osulta<br>odo los |
|    |                                     |                                |                                                                                                    | Ac      | eptar                       | errar                                                 |                                                         |                                                 |                                                     |                          |

lmagen 38

En la pestaña **"Cargos"** seleccione el cargo que asignará a la/s materia/s, tener en cuenta que sólo se puede seleccionar aquellos cargos cuya situación de revista es Titular o Interino. Reemplazantes sólo se pueden visualizar al tildar la opción de búsqueda correspondiente (imagen 38)

Realizado este paso, seleccione la pestaña **"Materias"** y elija la/s materia/s que le asignará al cargo. También seleccione el turno en que se dictará la materia, alumnos y la fecha desde la cual el docente dicta clases en la sección seleccionada (imagen 39)

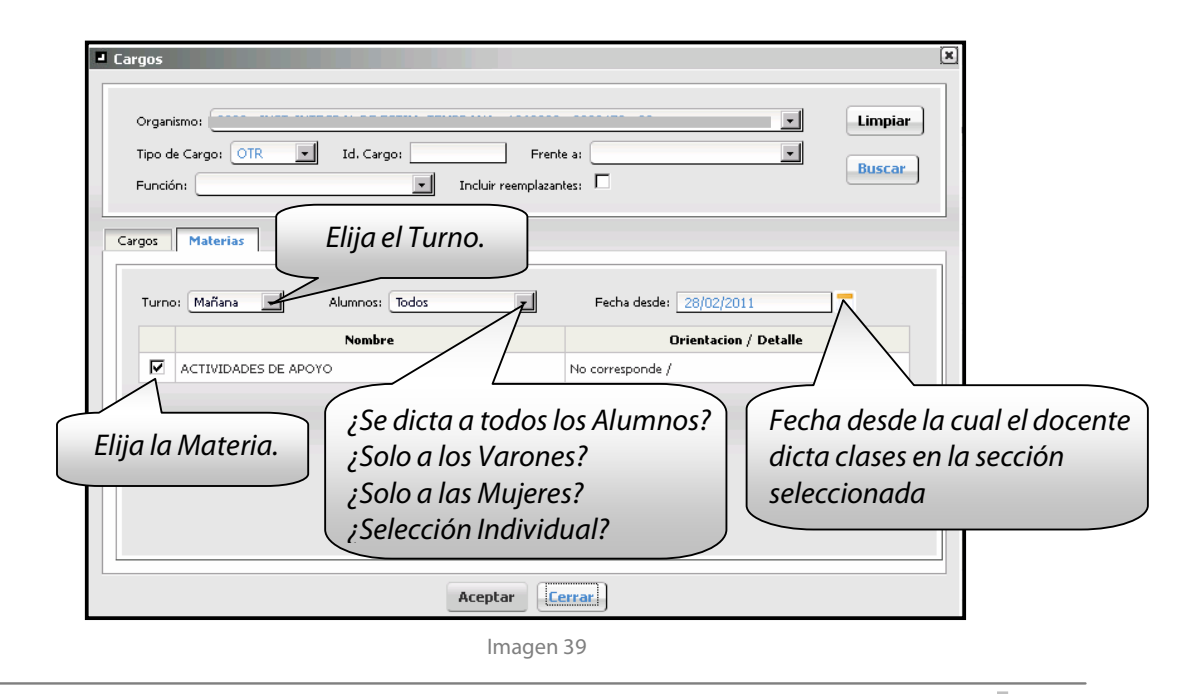

Al finalizar estos pasos, clic en el botón "ACEPTAR" para guardar los cambios.

En el caso de que una Materia, por ejemplo Educación Física, se dicte en un C.E.F. debemos seleccionar la opción Talleres/CEF/Otro (imagen 40)

| Sección: Sala 3 años Nº 1179-M. Pautasso Mañana     Sección Alumnos Materias Insistencias Docentes Talleres/CEF     Ciclo lectivo: 2011      Terminalidad: [INICIAL - JAKDÍN DE INFAN] | Observaciones<br>Materias: 1 | Qpciones → Seleccione Talleres /<br>CEF / Otros                                                                                 |
|----------------------------------------------------------------------------------------------------|------------------------------|----------------------------------------------------------------------------------------------------|
| Materia ÷           ACTIVIDADES DE APOYO                                                                                                    | Detalle                      | Agregar Materias     Cargo Presupuestario     Calificaciones     Talleres/CEF/Otros  INICIAL - JARDIN DE INFANTES (INTEGRACION) |
|                                                                                                    |                              | res/CEF/Otros                                                                                                    |

Y luego en la pestaña Materias, seleccionar la que corresponda, colocar la fecha desde que se dicta dicha materia y si el dictado de la misma corresponde a todos los alumnos o discriminados por sexo.

Para finalizar presiona el botón "ACEPTAR" (imagen 41)

| T<br>C.E        | ipo: <u>C.E.R</u> N | ro, CEF: 10 Buscar Limpiar Seleccione Fecha                                                           |
|-----------------|---------------------|----------------------------------------------------------------------------------------------------|
| ïldar la Materi | a Tarde A           | lumnos: Todos Desdei 28/02/2011<br>Detalle                                                            |
|                 | ACTIVIDADES DE      | Música                                                                                                |
|                 | ACTIVIDADES DE      | Baja Visión, Empleo de material Específico, Actividades de la Vida Diaria,<br>Orientación y Movilidad |
|                 | EDUCACIÓN FÍSICA    | Educación Física y/o Natación                                                                         |
|                 |                     | contenidos propios del Nivel                                                                          |
|                 |                     | Aceptar                                                                                               |

Una vez realizado esto, en la pestaña **"Talleres/CEF/Otros"** se podrán observar los datos de los docentes y las materias a las cuales fueron asignados (imagen 42)

| usqueda                              |                            |                                     |                 | PRIMARI      | A             |                    |               |       |      |
|--------------------------------------|----------------------------|-------------------------------------|-----------------|--------------|---------------|--------------------|---------------|-------|------|
| 1 · JUAN ARZENO                      | · 1020471 · 8202345        | 7 - 00                              | •               | Mostrar secc | ones dadas de | baja: 🔲            |               |       |      |
|                                      | F-44-                      |                                     |                 | TERGERO      | Peru          | iaroe              | Independien   | te (🛩 | ۳    |
|                                      | Estructu                   | ra curricular e                     |                 | TERCERO      | Venezuela     | Tarde              | Independien   | te 🖉  | 1    |
| UMARIA                               |                            |                                     |                 | CUARTO       | A             | Mañan              | a Independien | te 🖉  |      |
|                                      |                            |                                     |                 | CUARTO       | Bolivia       | Mañan              | a Independien | te 🖉  | 1    |
|                                      |                            |                                     |                 | CUARTO       | ECUADOR       | Tarde              | Independien   | te 🖉  |      |
|                                      |                            |                                     |                 | CUARTO       | Ecuador       | Mafian             | a Independien | te 📝  | 1    |
|                                      |                            |                                     |                 | CUARTO       | Paraguay      | Tarde              | Independien   | te 🖉  |      |
|                                      |                            |                                     |                 | QUINTO       | Bolivia       | Mañan              | a Independien | te 🖉  |      |
|                                      |                            |                                     |                 |              |               |                    |               | L     | Agre |
| ección: 4to. Ecu                     | ador Mañana<br>15 Materias | Inasistencias Docentes              | Talleres/CEF Of | servaciones  |               |                    |               |       |      |
| ección Alumno                        |                            |                                     |                 |              |               |                    |               |       |      |
| ección Alumno                        | eria ¢                     | Est                                 | ablecimiento ¢  |              | Nro. ¢        | Alumnos ¢          | Fecha baja ¢  | Bajas |      |
| ección Alumno<br>Mat<br>EDUCACIÓN FÉ | eria ¢<br>SICA             | Est.<br>C.E.F. Nº 10 - 5-8203836-00 | ablecimiento 🗢  |              | Nro. ¢<br>10  | Alumnos 🛊<br>Todos | Fecha baja \$ | Bajas | 1    |

lmagen 42

**Nota:** Tener en cuenta que siempre se debe relacionar los C.E.F y Talleres con las materias Educación Física y Tecnología respectivamente.

#### Pestaña "Inasistencias"

Al seleccionar la pestaña **"Inasistencias"** verá aparecer una pantalla como la que se muestra a continuación, donde podrá Agregar las inasistencias de los alumnos, ya sea a la sección o a una materia en particular. Sólo se podrán administrar inasistencias de alumnos activos (imagen 43)

| Estructura curricular 🕈                                                                                                    | Año ¢                                    | Sección ¢                                                 | Turno ¢                                                                                                    | Tipo ¢                                                                                                    |                            |              |
|----------------------------------------------------------------------------------------------------|------------------------------------------|-----------------------------------------------------------|----------------------------------------------------------------------------------------------------|----------------------------------------------------------------------------------------------------|----------------------------|--------------|
| CIAL - ESTIMULACIÓN TEMPRANA ESPECIAL<br>CIAL - JARDÍN DE INFANTES (INTEGRACIÓN)                                                                                                    | HASTA 3/4<br>AÑOS                        | E.T.Integ-Natalia R.                                      | Mañana                                                                                                    | Independiente                                                                                                    | 2                          | 1            |
| SHE SHOLDER HITES (INTERRECON)                                                                                                    | HASTA 3/4<br>AÑOS                        | Est.Temp-Adriana Bo.                                      | Tarde                                                                                                    | Independiente                                                                                                    | 2                          | 1            |
|                                                                                                    | HASTA 3/4<br>AÑOS                        | Est.Temp-Patricia B.                                      | Tarde                                                                                                    | Independiente                                                                                                    | 2                          |              |
|                                                                                                    | HASTA 3/4<br>AÑOS                        | Est,Temp-Silvia S,                                        | Tarde                                                                                                    | Independiente                                                                                                    |                            | 1            |
|                                                                                                    | 1100000.000                              |                                                           | and the second second s |                                                                                                    |                            |              |
| cción: Hasta 3/4 años ET Integ-Natalia R. Mañana<br>cción   Alumnos   Materias   Inasistencias   Docentes   Taler                                                                                                    | V/CEF Observaciones                      | Est.Temp-Silvia S.                                        | Mañana                                                                                                    | Independiente                                                                                                    |                            | (D)<br>Agreg |
| cción: Hasta 3/4 años E TEnteg-Natalia R. Mañana<br>cción Alumnos Materias Inasistencias Docentes Tailer<br>Siclo lectivo: 2012 I Materias:                                                                                    | #JOIA 3/4<br>ANOS<br>s/CEF Observaciones | Est. Temp-Silvia S.<br>Opciones –                         | Mañana                                                                                                    | Independiente                                                                                                    |                            | Agreg        |
| CCIÓN: Hasta 3/4 años ErrEnteg-Natalia R. Mañana<br>cción Alumnos Materias Inasistencias Docentes Tailer<br>Licko lectivo: 2012 I Materias:                                                                                    | V/CEF Observaciones                      | Est.Tamp-Silvia S. Opciones ~                             | Mañana                                                                                                    | Independiente                                                                                                    | Tointificad                | Agreg        |
| cción: Hasta 3/4 años E.T. Integ-Natalia R. Mañana<br>cción Alumnos Materias Tasistencias Docentes Taler<br>Iciolo lectivo: 2012 I Materias:                                                                                   | VCEF Observaciones                       | Est.Tamp-Silvia S.<br>Opciones ▼                          | Mañana                                                                                                    | Independiente                                                                                                    | Injustificad               | Agreg        |
| cción: Hasta 3/4 años ET Integ-Hatalia R. Mañano<br>ccón Alumnos Materias Taaistencias Docentes Tailer<br>Ciclo lectivo: 2012 Materias:<br>Alum<br>Aguirare Arévalo, JoAquín<br>Aguirare Arévalo, JoAquín                      | V/CEF Observaciones                      | Eet.Tamp-Silvia S. Opciones                               | Mañana                                                                                                    | Total<br>0.0                                                                                                    | Injustificad               | Agreg        |
| cción: Hasta 3/4 años El f.Integ-Natalia R. Mañana<br>cción Alumos Materias Trasistencias Docentes Taler<br>Ciclo lectivo: 2012 Materias:<br>Adurre Arévalo, Joaquín<br>Barallos, Santino Exequie<br>Erenvánce Hinojosa, Lucia | V/CEF Observaciones                      | Est.Tamp-Silvia S. Opciones - Dig Inasistencias Planillas | Mañana                                                                                                    | Total         0.0         0.0         0.0         0.0         0.0         0.0         0.0         0.0         0.0         0.0         0.0         0.0         0.0         0.0         0.0         0.0         0.0         0.0         0.0         0.0         0.0         0.0         0.0         0.0         0.0         0.0         0.0         0.0         0.0         0.0         0.0         0.0         0.0         0.0         0.0         0.0         0.0         0.0         0.0         0.0         0.0         0.0         0.0         0.0         0.0         0.0         0.0         0.0         0.0         0.0         0.0         0.0         0.0         0.0         0.0         0.0         0.0         0.0         0.0         0.0         0.0         0.0         0.0         0.0         0.0         0.0         0.0         0.0         0.0         0.0         0.0         0.0         0.0         0.0         0.0         0.0         0.0         0.0         0.0         0.0         0.0         0.0         0.0         0.0         0.0         0.0         0.0         0.0         0.0         0.0         0.0         0.0         0.0         0.0         0.0         0.0 </td <td>Injustificad<br/>0.0<br/>0.0</td> <td>Agreg</td> | Injustificad<br>0.0<br>0.0 | Agreg        |

Imagen 43

Al seleccionar la opción "Inasistencias" verá la siguiente pantalla (imagen 44):

|      |       | 104  |                    |             |                   |
|------|-------|------|--------------------|-------------|-------------------|
|      | Alumn | o \$ | Tipo Inasistencia  | Justificada | Observación       |
| V 1  |       |      | Completa           | ম           | Sin observaciones |
| Г I  |       | L L  | Completa<br>Cuarta | Г           | Sin observaciones |
| F FI |       | A    | Doble<br>Media     | Г           | Sin observaciones |
| Г u  |       | IA   | Tres Cuarta        | Г           | Sin observaciones |

lmagen 44

En esta ventana:

- 1. Elija la fecha de la inasistencia.
- 2. Seleccione los alumnos a los cuales cargará la inasistencia.
- 3. Elija el tipo de inasistencia: si es Completa, Cuarta, Doble, Media o Tres Cuarta.
- **4.** Seleccione si la inasistencia es Justificada o no.
- 5. Si lo desea en el campo "Observación" podrá ingresar el motivo de la inasistencia.

6. Haga clic sobre el botón "ACEPTAR" para guardar los cambios.

Si selecciona la opción **"Planillas"**, podrá generar la planilla semanal de asistencias o anual de inasistencia (imagen 45)

| Fecha: | 23/02/2011 | Generar (planilla semanal) |
|--------|------------|----------------------------|
|        |            | Generar (planilla anual)   |
|        |            |                            |

lmagen 45

#### Pestaña "Docentes"

En esta pestaña se listan los docentes de la sección elegida, según las plazas creadas en la pestaña "Materias" (imagen 46):

| ción Alumnos Materias Inasistencias f | Docentes Taller | es/CEF Observ                        | aciones       |              |                 |                                          |                    |   |       |   |
|---------------------------------------|-----------------|--------------------------------------|---------------|--------------|-----------------|------------------------------------------|--------------------|---|-------|---|
| iclo lectivo: 2013 📩 Incluir reempla: | zantes: 🗌 🛛 Inc | luir Bajas: 🗌                        | Docentes: 9   |              |                 |                                          |                    |   |       |   |
| Materia +                             | Materia SARH    | Apellido ¢                           | Nombres       | Id. Cargo \$ | Sit. de Revista | Período posesión                         | Período en la mat. |   | Bajas |   |
| CIENCIAS NATURALES                    |                 | VIZGARRA                             | ZULMA MARIANA | 101657       | Titular         | 2011-02-21 a                             | 2010-03-01 a       | 2 |       |   |
| CIENCIAS SOCIALES                     |                 | VIZGARRA                             | ZULMA MARIANA | 101657       | Titular         | 2011-02-21 a                             | 2010-03-01 a       |   |       | 1 |
| EDUCACIÓN ARTÍSTICA (MÚSICA)          |                 | VIZGARRA                             | ZULMA MARIANA | 101657       | Titular         | 2011-02-21 a                             | 2010-03-01 a       |   |       | 1 |
| EDUCACIÓN ARTÍSTICA (PLÁSTICA)        |                 | VIZGARRA                             | ZULMA MARIANA | 101657       | Titular         | 2011-02-21 a                             | 2010-03-01 a       |   |       | 1 |
| EDUCACIÓN FÍSICA                      |                 | VIZGARRA                             | ZULMA MARIANA | 101657       | Titular         | 2011-02-21 a                             | 2010-03-01 a       |   |       | 1 |
| FORMACIÓN ÉTICA Y CIUDADANA           |                 | VIZGARRA                             | ZULMA MARIANA | 101657       | Titular         | 2011-02-21 a                             | 2010-03-01 a       |   |       | Û |
| LENGUA                                |                 | VIZGARRA                             | ZULMA MARIANA | 101657       | Titular         | 2011-02-21 a                             | 2010-03-01 a       |   |       | 1 |
| i caroli alla                         |                 | A REAL PROPERTY AND A REAL PROPERTY. |               |              | 0120524.0       | 1.500 a faithfuilt for the second of the |                    | - |       | 1 |

lmagen 46

En esta pestaña podrá:

- Visualizar los docentes reemplazantes (imagen 47)
- Visualizar los docentes dados de baja (imagen 47)

| ión Alumnos Materias Inasiste | ncias Docentes Talle  | res/CEF Obser   | rvaciones             |             |                 |                            |                    |     |       |    |
|-------------------------------|-----------------------|-----------------|-----------------------|-------------|-----------------|----------------------------|--------------------|-----|-------|----|
| clo lectivo: 2013 📩 Incluir : | reemplazantes: 🗹 🛛 In | cluir Bajas: 🗹  | Docentes: 63          |             |                 |                            |                    |     |       |    |
| Materia ¢                     | Materia SARH          | Apellido \$     | Nombres               | Id. Cargo ‡ | Sit. de Revista | Período posesión           | Período en la mat. |     | Bajas |    |
| CIENCIAS NATURALES            |                       | SALTO           | $\geq$                | <b>`</b>    |                 | 2003-03-10 a<br>2006-05-31 | 2010-03-01 a       | 2   |       | 1  |
| CIENCIAS NATURALES            |                       | ROMERO          | Tildar o <sub>l</sub> | ociones     | de              | 010-08-02 a<br>011-02-20   | 2010-03-01 a       | 2   |       |    |
| CIENCIAS NATURALES            |                       | SALTO           | visualiza             | ación de    | 5               | 02-06-15 a<br>03-03-09     | 2010-03-01 a       | 2   |       | 1  |
| CIENCIAS NATURALES            |                       | PEREZ           | informa               | ción        |                 | 006-06-01 a<br>009-02-28   | 2010-03-01 a       |     |       | 1  |
|                               |                       | 2015-2015/00/07 | <u> </u>              |             |                 |                            | 100202020          | 170 | 10    | 10 |

lmagen 47

Realizar modificaciones en la plaza, haciendo clic en el ícono 🧭 Se abrirá la ventana (imagen 48):

| lateria:<br>is Simultanea:<br>Ilumnos: | CIENCIAS NA |                                | Hs. Plan de estudio<br>Es Pareja<br>Pedagógica:<br>Turno: |        | estudio: 3 | ]<br>ntermedio 💌 |                              |   |
|----------------------------------------|-------------|--------------------------------|-----------------------------------------------------------|--------|------------|------------------|------------------------------|---|
| Alta de la<br>Ilaza:<br>Plazas del m   | 01/03/201   | 0<br>Plazas asociada           | Baja de                                                   | la pla | aza:       |                  |                              |   |
| Nro. Cargo                             | Materia     | Sección                        | Turno Plaza                                               | Hs.    | Fracción   | Simultánea       | Organismo                    | Ţ |
| 101657                                 | TECNOLOGÍA  | 3ro.+CER 458<br>(M)-Intermedio | Intermedio                                                | 1      | 0.0        |                  | 1030458 -<br>8202610 -<br>11 |   |
| 101657                                 | MATEMÁTICA  | 3roCER 458<br>(M)-Intermedio   | Intermedio                                                | 5      | 0.0        |                  | 1030458 -<br>8202610 -       |   |

lmagen 48

Donde podrá modificar los Alumnos a los que se les dicta la materia, la fecha de Alta de la materia y el Turno de la misma:

• Dar de baja a la/s plaza/s, haciendo clic en el ícono 🚍 se abrirá la ventana (imagen 49):

| Fecha    | 14/02/20 | 013    |
|----------|----------|--------|
| ie baja: | <b></b>  |        |
| Ace      | ptar     | Cerrar |

| Imac   | าคท  | 49 |
|--------|------|----|
| IIIIac | 1011 | 42 |

Completando la fecha de baja y presionando el botón "ACEPTAR".

• Eliminar la/s plaza/s, haciendo clic en el ícono 🔟 se abrirá la ventana (imagen 50):

| J Eliminar Plaza |                   | X |
|------------------|-------------------|---|
| Desea Usted      | eliminar la plaza | 7 |
| Aceptar          | Cerrar            |   |

lmagen 50

Presione el botón "ACEPTAR".

#### Pestaña "Talleres/CEF"

En esta pestaña se podrán observar los datos de los establecimientos y las materias a las cuales fueron asignados en la pestaña **"Materias"**, en los casos que los alumnos asisten a Talleres o CEF para el dictado de la materia (imagen 51)

| ección Alumnos Materias | Inasistencias Docentes Talleres/CEF Observaciones |         |           |              |       |   |
|-------------------------|---------------------------------------------------|---------|-----------|--------------|-------|---|
| Materia ÷               | Establecimiento ¢                                 | Nro. \$ | Alumnos ¢ | Fecha baja 💠 | Bajas |   |
| TECNOLOGÍA              | TALLER Nº 197 - S-8202032-00                      | 197     | Todos     |              |       | 1 |

lmagen 51

Desde donde podrá:

• Dar de baja a la/s plaza/s, haciendo clic en el ícono 🚍 se abre la ventana (imagen 52):

|          | 12       |        |
|----------|----------|--------|
| echa     | 14/02/20 | )13    |
| ie baja: |          |        |
| 0.00     | otar     | Cerrar |

Imagen 52

Colocando la fecha de baja y presionando el botón "ACEPTAR".

• Eliminar la/s plaza/s, haciendo clic en el ícono 🔳 se abre la ventana (imagen 53):

|                   | X                           |
|-------------------|-----------------------------|
| eliminar la plaza | ?                           |
| Cerrar            |                             |
|                   | eliminar la plaza<br>Cerrar |

Imagen 53

Presionando el botón "ACEPTAR".

#### Pestaña "Observaciones"

En esta pestaña podrá realizar las anotaciones que crea conveniente con respecto a las secciones. Una vez hecha las observaciones, presione el botón **"GUARDAR"** para, efectivamente guardar los cambios o **"LIMPIAR"** si desea eliminar lo escrito (imagen 54).

| SIGAEWEB                                                          |                                  |                      | _       | Secciones     | 3 | VOLV   |
|-------------------------------------------------------------------|----------------------------------|----------------------|---------|---------------|---|--------|
| J Búsqueda                                                        | INICIAL - ESTIMULACIÓN 1         | TEMPRANA ESPECIAL    |         |               |   |        |
| 2090 - INST. INTEGRAL DE ESTIM. TEMPRANA - 1062090 - 8203479 - 00 | Mostrar secciones dadas de baja: |                      |         |               |   |        |
| Estructura curricular o                                           | Año ¢                            | Sección ¢            | Turno ¢ | Tipo o        |   |        |
| INICIAL - ESTIMULACIÓN TEMPRANA ESPECIAL                          | HASTA 3/4 AÑOS                   | Adriana Batres       | Tarde   | Independiente | 1 |        |
| INICIAL - JARDÍN DE INFANTES (INTEGRACIÓN)                        | HASTA 3/4 AÑOS                   | Est.Temp-Adriana Bo. | Tarde   | Independiente | 1 |        |
|                                                                   | HASTA 3/4 AÑOS                   | Est.Temp-Lucía Ch.   | Mañana  | Independiente |   |        |
|                                                                   | HASTA 3/4 AÑOS                   | Est,Temp-Patricia B, | Tarde   | Independiente | 1 | 1      |
|                                                                   | HASTA 3/4 AÑOS                   | Est.Temp-Silvia S.   | Mañana  | Independiente | 2 |        |
|                                                                   | HASTA 3/4 AÑOS                   | Grupo Artic-Noemí    | Tarde   | Independiente |   |        |
|                                                                   | HASTA 3/4 AÑOS                   | Integ-La Ronda-Fabi  | Mañana  | Independiente | 1 |        |
| J Sección: Hasta 3/4 años Est. Temp-Patricia B. Tarde             |                                  |                      |         |               | 6 | Agrega |
| Sección Elestera/Jalanos Esta Ferrip-Patricia la Tarte            |                                  | _                    |         |               |   |        |
| Te                                                                | xto a ingresar                   | · ]                  |         |               |   |        |
| Guardar Limpiar                                                   |                                  |                      |         |               |   |        |

lmagen 54

## 4. Consultas

Las consultas técnicas sobre el módulo pueden realizarse a la Mesa de Orientación y Servicios, a través de los siguientes medios:

- Sistema de Tickets de Consulta
  - ⇒ Tipo de Consulta:
    - Funcionamiento del sistema
    - Tema: Otras consultas

Reporte de inconvenientes

 Telefónicamente, en las Mesas de Orientación y Servicios: Los datos de líneas telefónicas y horarios se encuentran en: www.santafe.gov.ar/educacion/moys